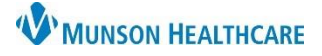

## FirstNet EDUCATION

## Managing the Results Callback List

1. Click Results Callback.

| Task   | Edit  | View    | Patient | Chart  | Links    | Notifications | Navigation     | Help     |
|--------|-------|---------|---------|--------|----------|---------------|----------------|----------|
| 📑 ED I | aunch | Point 🛛 | Message | Center | 👫 Result | s Callback    | ED Real Time D | ashboard |

- 2. Select the appropriate list(s) from the Criteria List dropdown:
  - A. ED Lab Callbacks: Populated with patients who have abnormal microbiology and sent out lab results.
  - B. UC Lab Callbacks: Populated with every patient that has labs resulted from their Urgent Care visit, excluding most point of care labs.
  - C. Follow Up: Includes Patients with 'Post Discharge Follow Up Needed', selected on the Disposition PowerForm by the Provider or Nurse.
- 3. Work from Left to Right, make selections for Criteria Lists, Facilities, and Locations.
- 4. Click Update List.

| lesults Callback   |                   |               |             |  |  |  |  |
|--------------------|-------------------|---------------|-------------|--|--|--|--|
| Criteria Lists     | Facilities        | Locations     |             |  |  |  |  |
| ED Lab Callbacks 👻 | Grayling Hospital | - Grayling ED | Update List |  |  |  |  |

- 5. Patient Name and Result display.
- 6. Click on the result(s) or - to confirm the status of the lab is final. **NOTE:** Do not move the lab to completed if the status is not final.
- 7. Click the gray arrow to open the pop-up window for follow-up documentation.

| Callback List (8) Completed Callbacks | 1                                      |                           | Click on the result(s) or to confirm<br>the status is final. |                  |
|---------------------------------------|----------------------------------------|---------------------------|--------------------------------------------------------------|------------------|
| <br>Patient Name                      | Result                                 | OL, I                     | Status                                                       | Comment          |
| FIGHER, 1499007148-0,2100.            | Vaginal Microscopic                    | ,                         | Completed callback in error                                  | No Comment Found |
| NORMAL CARDS IN M.                    | C. Reactive Protein<br>(0.0-0.9) mg/dL | <b>†22.1</b> 3            | D No Status Found                                            | No Comment Found |
|                                       | C. Reactive Protein<br>(0.0-0.9) mg/dL | <b>1</b> 3.4 <sup>2</sup> | D No Status Found                                            | No Comment Found |

| Criteria Lists   |   |  |  |  |  |  |  |
|------------------|---|--|--|--|--|--|--|
| ED Lab Callbacks | Ŧ |  |  |  |  |  |  |
|                  |   |  |  |  |  |  |  |
| ED Lab Callbacks |   |  |  |  |  |  |  |
| Follow Up        |   |  |  |  |  |  |  |
| UC Lab Callbacks |   |  |  |  |  |  |  |

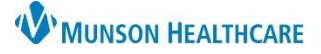

- 8. Select: No Answer, Left Message or Patient Contacted.
- 9. When 'No further action required' is selected, the patient will move off the Callback List and on to the Completed Callbacks tab. **NOTE:** After 48 hours the patient will fall off the Completed Callback List.

| Callbacks Protocols                                   | Mobile<br> | Work<br> | PCP : Unknown<br>                       | Discharge Disposition<br>HOME OR SELF CARE (O)<br>Problems<br>No Results Found                                                                        | Highlights from the<br>visit display including<br>the<br>admitting/attending |
|-------------------------------------------------------|------------|----------|-----------------------------------------|----------------------------------------------------------------------------------------------------|------------------------------------------------------------------------------|
| No Answer Left Message Patient Contacted  # 19 10 101 |            |          |                                         | Provider<br>Humphrey MD, Tyler R<br>Allergies<br>No Known Allergies<br>Discharge Diagnosis<br>Non-ST elevation (NSTEMI) myocardial in<br>fibrillation | provider                                                                     |
| Provider Review Required                              |            | □ No fur | ther action required Cancel Letter Sign | Meds Given this Visit<br>aspirin - 324 mg<br>324 mg, Oral, ONCE<br>cefTRIAXone (Ceftriaxone IVPB) - 2000 m<br>2,000 mg, 50 mL, 100 mL/hr, IVPB, ONCE  | g                                                                            |

10. Selecting, 'Provider Review Required', will update the status to Provider Review Required. The Patient will remain on the Callback List.

\*Please note selecting 'Provider Review Required' does not notify the provider. Facilities using this option would need to follow their process for provider follow up and communicate with the appropriate provider.

| Callbacks Protocols      |                   |                     |                                        |                    |                          |  |
|--------------------------|-------------------|---------------------|----------------------------------------|--------------------|--------------------------|--|
| Home<br>(231) 935-5000   | Mobile<br>        | Work                | PCP : Unknown                          |                    |                          |  |
| O No Answer              |                   |                     |                                        |                    |                          |  |
| Patient Contacted        |                   |                     |                                        |                    |                          |  |
| * 🗈 🛍 🛯                  |                   |                     |                                        |                    |                          |  |
|                          |                   |                     |                                        |                    |                          |  |
| Provider Review Required | ]                 | 🗌 No furt           | ner action required Cancel Letter Sign |                    |                          |  |
|                          | Callback List (2) | Completed Callbacks |                                        |                    |                          |  |
|                          | Patient Name      |                     | Result                                 |                    | Status                   |  |
|                          | HOP, DOREEN O     | GRY                 | Post Discharge Follow-up Ne            | Yes 2 H 50 M       | Provider Review Required |  |
|                          | CLASS, 5 GRY      |                     | Post Discharge Follow-up Ne            | <b>Yes</b> 2 H 4 M | Provider Review Required |  |

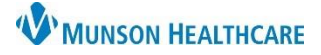

11. Should you need to place a patient back on the Callback List, locate your patient on the Completed Callbacks list. Click the arrow next to their name. Select Mark callback incomplete or Completed callback in error. Click Sign.

| Mark callback incomplete Completed callback in error |        |
|------------------------------------------------------|--------|
|                                                      |        |
|                                                      |        |
|                                                      | Cancel |

## Adding a Patient to Results Callback, Follow Up List

- 1. Select ED Discharge or UC Discharge.
- 2. Select Disposition PowerForms component, Click the dropdown arrow.
- 3. Click Post Discharge Follow-Up.

| ED Provider V              | lew                                 | 🖓 Full screen 📑 Print 🎲 Tminutes   |
|----------------------------|-------------------------------------|------------------------------------|
| 🗚 📄   📥 📄 🔍 🔍   100%       | - I = = d                           |                                    |
| Manage - UC X              | UC Discharge X ED Discharge X +     | 🖬 🛛 🐥 No Severity 🔖 🔍 🚍            |
| Ŧ                          | Disposition PowerForms (1)          | 3 + V Selected Visit               |
| Problem List               | Result/Form Name Result             | Date/Time Post Discharge Follow-Up |
| Vital Signs                | ▼ Results (1)                       |                                    |
| Quick Visit                | Post Discharge Follow-up Needed Yes | JUL 21, 2021 07:52                 |
| * Patient Education        | • Forms (0)                         |                                    |
| Patient Instructions       |                                     |                                    |
| * Follow Up                | Assessment and Plan                 | Selected Visit 🛐 👩                 |
| Home Medications (2)       |                                     |                                    |
| Prescriptions              | Font - Size - X h 🛱 B I U A- 🗄 = =  |                                    |
| MAPS - MI Only             |                                     |                                    |
| * Disposition Orders (8)   |                                     |                                    |
| Documents                  |                                     |                                    |
| Disposition PowerForms (1) |                                     |                                    |

- 4. Select Post Discharge Follow-Up Needed.
- 5. Enter Post Discharge Follow-Up Comment.

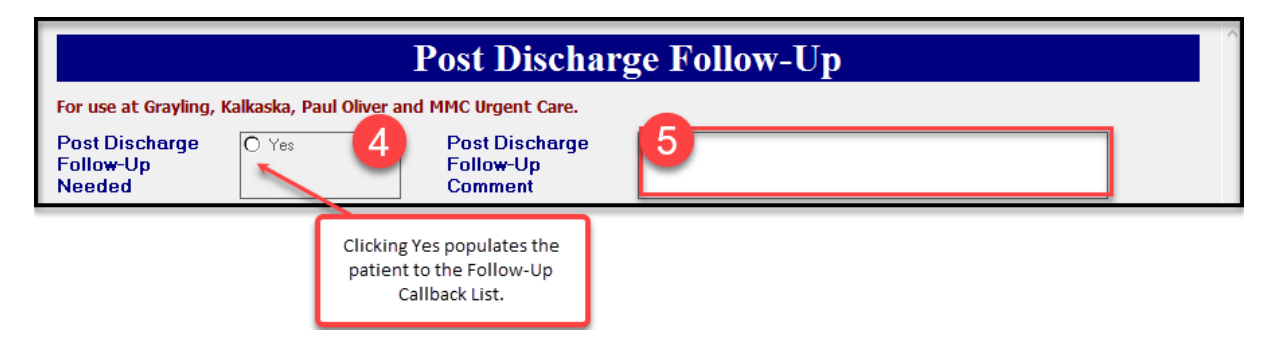

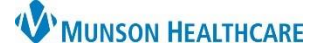

FirstNet EDUCATION

Note: Comments entered in

this text box will not display in Results Callback.

## **Reviewing the Post Discharge Follow-Up Comment**

Note: There is no way to review comments entered into the Post Discharge Follow-Up Comment text box from Results Callback.

| Post Discharge Follow-Up                                        |       |                                        |  |  |  |  |  |
|-----------------------------------------------------------------|-------|----------------------------------------|--|--|--|--|--|
| For use at Grayling, Kalkaska, Paul Oliver and MMC Urgent Care. |       |                                        |  |  |  |  |  |
| Post Discharge<br>Follo <del>w</del> -Up<br>Needed              | O Yes | Post Discharge<br>Follow-Up<br>Comment |  |  |  |  |  |

To review a Post Discharge Follow-Up comment:

- 1. Select a patient from the Follow Up Criteria List at your facilitity and location.
- 2. Click the patient's name, to open the chart and take you directly to the workflow Mpage.
- 3. From workflow UC Discharge or ED Discharge tab:
  - A. Select Disposition PowerForms.
  - B. The Post Discharge Follow-Up Reason, is available for review.
  - C. Hover or click on the comment, for full comment display.

| А | 💼   🖶 🖿   🔍 🔍   100%                | · · · · ·                         | 3                                                          |                                                |                     |
|---|-------------------------------------|-----------------------------------|------------------------------------------------------------|------------------------------------------------|---------------------|
| N | Nanage - UC X                       | Urgent Care Orders X UC Disc      | harge X ED Discharge                                       | × +                                            | 🖬 o 👗 No Severity 🖣 |
|   | Ŧ                                   | Disposition PowerForms (3)        |                                                            |                                                | + V Sele            |
|   | Problem List                        | Result/Form Name                  | Result                                                     | Author                                         | Date/Time           |
|   | Documents (1)                       | ▼ Results (2)                     |                                                            |                                                |                     |
|   | Disposition PowerForms              | Post Discharge Follow-up Needed   | Yes                                                        | Pflugrad MD, Chester L                         | AUG 29, 2021 15:52  |
|   | (3)                                 | Follow-Up Reason, ED/UC Discharge | Check with patient for symptom improvem                    | Pflugrad MD, Chester L                         | AUG 29, 2021 15:52  |
|   | vital Signs                         | ▼ Forms (1)                       |                                                            | e numetore insprovement e sin                  |                     |
|   | QUICK VISIT<br>Home Medications (0) | Post Discharge Follow-Up          | Auth (Verified) improved, tolerating improving in the next | walking. Repeat x-ray if pain not<br>t 5 days. | AUG 29, 2021 15:52  |